# Using the Automated Translation Tools in the Visual Studio Environment

Our translators were designed to be fully integrated with the Microsoft Visual Studio environments. They will generate error messages that are compatible with the Microsoft IDE. If you are familiar with Microsoft Visual Studio, you will know how to run the translator. If not, here is how you begin:

### Where to install the translator

You can install the translator in any directory.

## Setup of Visual Studio

The setup of Visual Studio environment:

- 1) Add the translator command to the External Tools Menu.
- 2) Set up the Title, Command and Arguments.

### Running the translator

The translation of a file requires:

- 1) Open the translation file with Visual Studio.
- 2) Run the translator using the translator command in the Tools Menu.
- 3) Correct for errors in the translation input file.
- 4) Save the translation file.
- 5) Test the translation file with the Visual Studio compiler.

### Set up the translator command in the Tools Menu

Select the tools menu and click on External Tools

| - Start Page - Mit  | crosoft visual Studio                                                                                                    |                                                                                                    |                                                                                                    |                                                                                                    | 🚣 🚟 سنت ا                                                                                                    |
|---------------------|----------------------------------------------------------------------------------------------------|----------------------------------------------------------------------------------------------------|----------------------------------------------------------------------------------------------------|----------------------------------------------------------------------------------------------------|----------------------------------------------------------------------------------------------------|
| File Edit View      | Tools Window Community Help                                                                                                    |                                                                                                    |                                                                                                    |                                                                                                    |                                                                                                    |
| : 🛐 • 📖 • 💕 🚺       | Attach to Process Ctrl+Alt+P                                                                                                    | -                                                                                                    | - 🧀 REG                                                                                                    | • 🗠 📅 🛤 🌫 🎫 🗆 • 呈                                                                                                    |                                                                                                    |
| 1 10 10 10 10 1     | By Connect to Device                                                                                                    | : (55) . ### [                                                                                                    | -                                                                                                    |                                                                                                    |                                                                                                    |
| Solution Explorer   | 😘 Connect to Database                                                                                                    |                                                                                                    |                                                                                                    |                                                                                                    | • ×                                                                                                    |
| <b>G</b>            | Connect to Server                                                                                                    |                                                                                                    |                                                                                                    | - 20 -                                                                                                    |                                                                                                    |
| 1                   | Code Snippets Manager Ctrl+K, Ctrl+B                                                                                                    | al Studio                                                                                                    | 20005                                                                                                    |                                                                                                    | i i i i i i i i i i i i i i i i i i i                                                                                                    |
|                     | Choose Toolbox Rems                                                                                                    | ial Studio                                                                                                    | 2005                                                                                                    |                                                                                                    | the second second second second second second second second second second second second second second second se                                                                                                    |
|                     | Add-in Manager                                                                                                    |                                                                                                    |                                                                                                    |                                                                                                    | X                                                                                                    |
|                     | Macros +                                                                                                    |                                                                                                    | Visual C++ Developer Center                                                                                                    |                                                                                                    | 100                                                                                                    |
| C I                 | PL/I to C brandstor<br>Active: Control Test Container<br>Create GUID<br>Doffuse.etar Community Edition<br>Error Lookop<br>ATL/MFC Trace Tool<br>ILDeam<br>Spy++<br>Weal Studio 2005 Command Prompt<br>External Tools<br>Trace Enddor Manager<br>Import and Export Setting<br>Customites | [Web SRe<br>Web SRe<br>Veb SRe<br>Tweb SRe<br>Tweb SRe<br>Veb SRe<br>Veb SRE<br>Veb SRE<br>Veb SRE | Visual C++ 2009 Feature Pack Released<br>Mon, 07 Are 2008 06:300.0-2000. The final release<br>the second second second second second second<br>MEC Update Prevent by BCSsoft<br>Men, 03 Her 2008 01:30:00.0-2000. Venet her visual<br>hard bit features, performance and quality bit learns<br>with the second quality bit learns<br>with the second quality bit learns<br>with the second second second second second<br>products and launch events in your area at Herosofts<br>products and launch events in your area at Herosofts<br>products and launch events in your area at Herosofts<br>for 10 Feb 2008 07:5000-0200 - Velcome to the in<br>these three products provide a second must do by<br>products and launch events in your area at Herosofts<br>products and launch events in your area at Herosofts<br>for 10 Feb 2008 13:5000-0200 - Velcome that the<br>Velual C++ 2008 Digression<br>Windows with C++: Windows Template Library | of the Yesual C++ 2008 Peeture Pack is now available fr<br>s, such as a major update to HPC and an inclementable<br>C++ team docted to reinvest in HPC', we bolded hard<br>cance. BC380+t, a leader in professional user interface c<br>assarch of Windows Server 2000, Vissial Studie 2008, and<br>thom for building our most mission-ortical applications<br>paenters.com.<br>DB Express Edition provides a powerful and flexible dev<br>tethism<br>Cambor Creators have partnared to deliver a free 20/3D<br>r B.0 | or download. This release<br>mod TRL:<br>at the alternatives. After a<br>components for MFC and .NET,<br>it with BCGGM-<br>the shown 2008. Together<br>before the shown 2008. Together<br>before the shown 2008. Together<br>elopment environment for<br>game development library for |
| Solution 🐼 🗆        | opions                                                                                                    |                                                                                                    | <u></u>                                                                                                    |                                                                                                    |                                                                                                    |
| Output              |                                                                                                    |                                                                                                    |                                                                                                    |                                                                                                    | - * ×                                                                                                    |
| Show output from:   | · · · · · · · · · · · · · · · · · · ·                                                                                                    | 14 IX I                                                                                                    |                                                                                                    |                                                                                                    |                                                                                                    |
|                     |                                                                                                    |                                                                                                    |                                                                                                    |                                                                                                    |                                                                                                    |
| Code Definition Win | dow [200 Call Browser   🔄 Output 🃑 Pending Cheo                                                                                                    | dons 🖳 Find Results 1 🕋                                                                                                    | Find Symbol Results                                                                                                    |                                                                                                    |                                                                                                    |
| Ready               |                                                                                                    | and the second second sec                                                                                                    |                                                                                                    |                                                                                                    |                                                                                                    |
| start               | 🔍 🏟 🖕 🖤 📕 Window 🗀 5 Wind                                                                                                    | 0 3 Micr                                                                                                    | 9 Inter • 💓 2 Micr. • 🔛 Docume                                                                                                    | 🔜 Adobe A 💏 Spanib (32 🧷 💯 🛙                                                                                                    | 2 Norton: 12:17 PM                                                                                                    |

Using Translator with Visual Studio

The External Tools message box will appear. Select to add a tool by clicking on "Add".

| External Tools 🔹 🤶 🔀                                                                                                    |                                    |       |  |  |  |  |  |
|----------------------------------------------------------------------------------------------------|------------------------------------|-------|--|--|--|--|--|
| Menu contents:                                                                                                    |                                    |       |  |  |  |  |  |
| PL/I to C translator<br>ActiveX Control Test Co<br>Create &GUID<br>Dot&fuscator Communi<br>Error Loo&kup<br>ATL (MEC &Trace Tool | Add Delete                         |       |  |  |  |  |  |
| ILDasm<br>Spy++<br>Visual Studio 2005 Com                                                                                        | Move Up                            |       |  |  |  |  |  |
| Title:                                                                                                    | PL/I to C translator               |       |  |  |  |  |  |
| Command:                                                                                                    | C:\avi\PL1C\debug\PL1C70.exe       |       |  |  |  |  |  |
| Arguments:                                                                                                    | \$(ItemDir)\$(ItemFileName)\$(Item | Ext)  |  |  |  |  |  |
| Initial directory:                                                                                                    |                                    |       |  |  |  |  |  |
| Use Output window                                                                                                    | Prompt for argum                   | ents  |  |  |  |  |  |
| Treat output as Unicode Close on exit                                                                                            |                                    |       |  |  |  |  |  |
|                                                                                                    | OK Cancel                          | Apply |  |  |  |  |  |

Fill out the Title, Command and Arguments.

Title is the name of the command as it will appear in the Tools Menu.

**Command** is the path and the translator name and extension.

**Arguments** are the current file that you are translating and any translator command line options you may need.

Make sure that you check the "Use Output window" check box.

### Running the translator

Open the translation file in the Visual Studio Window.

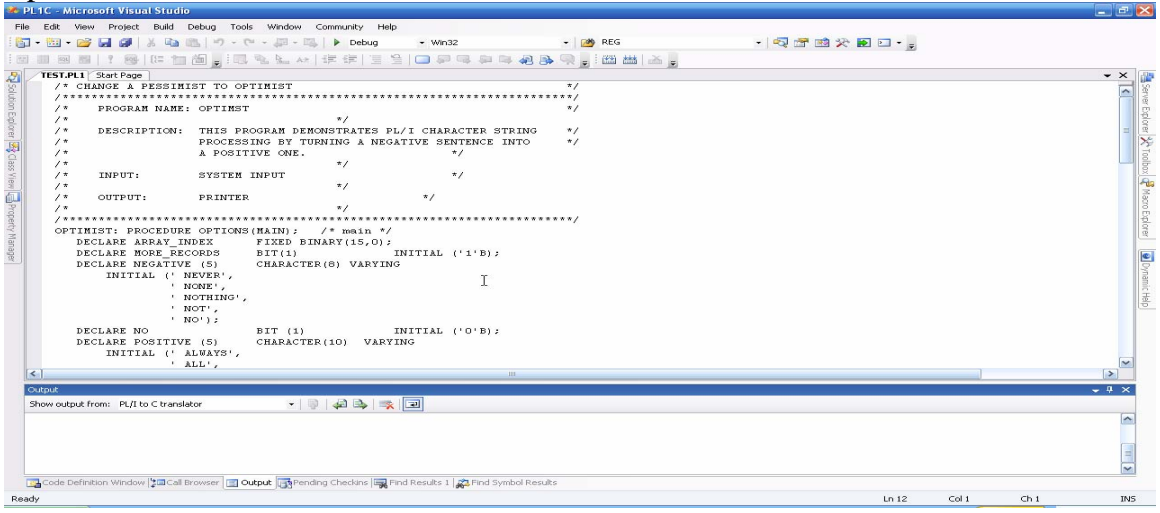

While the translation file is highlighted (selected), select the translator command in the Tools Menu, and click the translator command.

The file will be translated automatically.

The result of the translation will appear in the Output Window.

When the translation completes successfully, you will see the following screen:

| 2 PL1C - Microsoft Visual Studio                                                                                          | _ 2 🛛        |  |  |  |  |  |
|----------------------------------------------------------------------------------------------------|--------------|--|--|--|--|--|
| File Edit View Project Build Debug Tools Window Community Help.                                                           |              |  |  |  |  |  |
| 🔯 + 🔤 + 📸 🛃 🐇 🐁 🐘 🖤 - 🔍 - 💭 - 🐃   🕨 Debug 🛛 + Win32 💦 😻 REG 🔤 + 💐 🕾 🖬 🏷 🛃 🖸 + 🥫                                           |              |  |  |  |  |  |
| [回回回回]。[[]]][]]][]][]][]][]][]][]][]][]][]][]                                                                             |              |  |  |  |  |  |
| A / test.cc / test.kt / TEST.PL1 / Start Page                                                                             | - ×          |  |  |  |  |  |
| DECLARE START OF WORD FIXED BINARY(15,0);                                                                                 | Ser          |  |  |  |  |  |
| DECLARE VALID_CHARACTERS CHARACTER(28)                                                                                    | ver B        |  |  |  |  |  |
| DECLARE WORD CHARACTER (32) VARVING;                                                                                      | plo          |  |  |  |  |  |
|                                                                                                    | rer          |  |  |  |  |  |
| B DECLARE INDEX BUILTIN;                                                                                                  | 13           |  |  |  |  |  |
| DECLARE LENGTH BUILTIN;                                                                                                   |              |  |  |  |  |  |
| DECLARE VERIFY BUILTIN;                                                                                                   | 2            |  |  |  |  |  |
|                                                                                                    | 3            |  |  |  |  |  |
| ON ENDFILE (SYSIN)                                                                                                    | 800          |  |  |  |  |  |
| nore_records = NO,                                                                                                    | - C - D      |  |  |  |  |  |
| /**************************************                                                                                   | Orer         |  |  |  |  |  |
| a /* */                                                                                                    |              |  |  |  |  |  |
| 7* PROGRAM NUCLEUS */<br>*/                                                                                               |              |  |  |  |  |  |
| 7                                                                                                    | Jyna         |  |  |  |  |  |
|                                                                                                    | nic)         |  |  |  |  |  |
| SENTENCE = ' ' ;                                                                                                    | ie p         |  |  |  |  |  |
| DO WHILE (SUBSTRICE, LENGTH (SENTENCE)) <sup>A=(,+</sup> ):                                                               |              |  |  |  |  |  |
| GET LIST (WORD);                                                                                                    |              |  |  |  |  |  |
| SENTENCE = SENTENCE    ' '    WORD;                                                                                       |              |  |  |  |  |  |
| END;                                                                                                    |              |  |  |  |  |  |
| C C C C C C C C C C C C C C C C C C C                                                                                     | >            |  |  |  |  |  |
| Output                                                                                                    | • 9 ×        |  |  |  |  |  |
| Show output from: Pt/It to C translator 🔹 🔹 🔹                                                                             |              |  |  |  |  |  |
| lines count is - 00192866                                                                                                 | ~            |  |  |  |  |  |
| and a first second a first second                                                                                         |              |  |  |  |  |  |
| cotal memory used - 10494 pytes                                                                                           |              |  |  |  |  |  |
| CONVERSION COMPLETED SUCCESSFULLY                                                                                         |              |  |  |  |  |  |
|                                                                                                    | M            |  |  |  |  |  |
| ПФполе пециали минали (1911 сила в солже (1933 нешана) сческие (1933 нешана) (1934 неша сулков (1934 г.)                  | 200110       |  |  |  |  |  |
| Build succeeded Ln 15 Col 1 Ch 1                                                                                          | INS          |  |  |  |  |  |
| 📑 Start 🚽 🤡 🐨 🍮 🎽 🖳 Window 🔁 S Wind + 💿 🛛 Micr + 💿 9 Inter + 🕐 PLIC 🔛 Docume 🔀 Adobe A 🏠 Scogit/32' 🦿 😰 🙄 🕻 🚫 Norton' 🕞 S | " 🔤 12:28 PM |  |  |  |  |  |

If the translator encounters an error in the input file, then you will get a screen with error messages in the output file. If you click on any of the error messages, the cursor will

jump to the exact location of the error in the translation input file. Edit the error, and you can invoke the translator again.

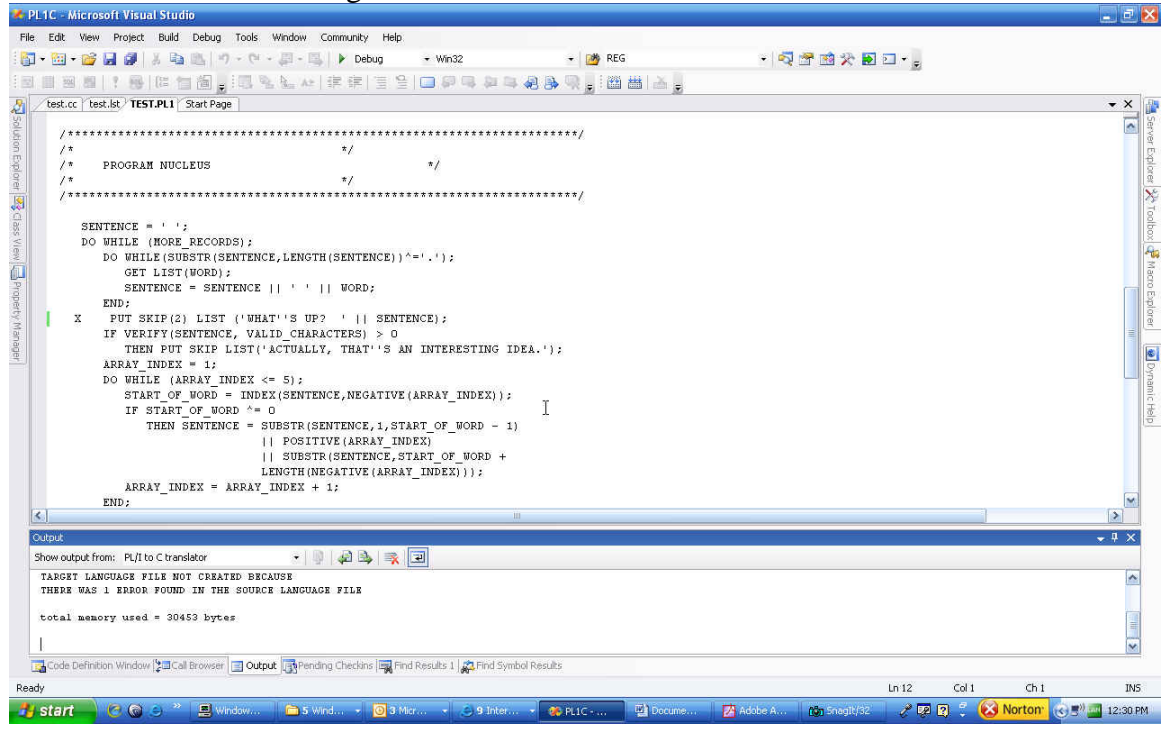

Here is a sample screen of a translation input file with an error in line 56. Clicking on the error line in the Output window will bring the cursor to the error location. Correct the error and run the translator again.

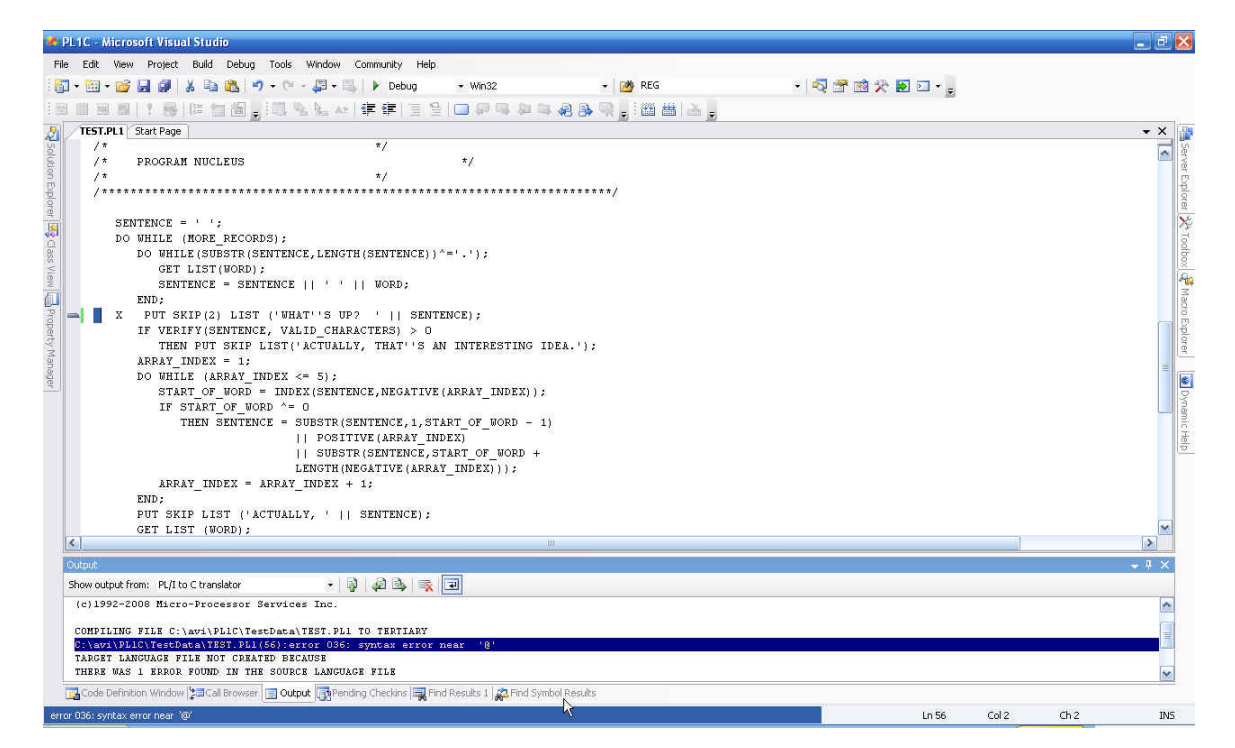

Using Translator with Visual Studio

Open the translator output file and test it with the Microsoft compiler.

| 🗶 PL1C - Microsoft Visual Studio                                                                                                    | ē 🔀                                                         |  |  |  |  |  |  |  |
|----------------------------------------------------------------------------------------------------|-------------------------------------------------------------|--|--|--|--|--|--|--|
| File Edit. Wew Project Build Debug Tools Window Community Help.                                                                                                    |                                                             |  |  |  |  |  |  |  |
| 🛐 + 📴 + 😰 🛃 🖉 😹 🖄 🖄 🕐 - 🔍 - 週 + 🐘 🕨 Debug 🛛 - Win32 🔷 🧭 REG 🛛 - 🖓 🕾 🖬 📯 🌆 🗔                                                                                                    |                                                             |  |  |  |  |  |  |  |
|                                                                                                    |                                                             |  |  |  |  |  |  |  |
| Test.cc [test.kt TEST.PL] Start Page                                                                                                    | • × 👔                                                       |  |  |  |  |  |  |  |
| (Unknown Scope)                                                                                                    | Serv                                                        |  |  |  |  |  |  |  |
| <pre>Ver Nodule Name: C:\avi\PLiC\TestData\TEST.PL1 */ (*Translated by PLIC-7 PL/1 to C Translator Ver 3.0825.*/ (*() 1990-2008 Nicro Processor Services Date:05/05/08 Time:12:31:37 */ /* Translator Option List (1=0N,0=0FF) : ansis style declaration= 0 include format - 0 move nested function = 1 complete struct member = 0 comment trans stop= 0 indent # of spaces = 4 include file name -'' include file ext -'HH' character set 48 - 0 pound character(#) = 2 output select - 0 when numeric - 1 not used -'0" */ # finclude <stdio.h> /* CHANGE A PESSIMIST TO OPTIMIST */ /* FROGRAM NAME: OPTIMST */ /* PROGRAM NAME: OPTIMST */ /* PROGRAM NAME: OPTIMST */ /* A POSITIVE OME. */ /* A POSITIVE OME. */ /* INPUT: SYSTEM INPUT */ /* INPUT: SYSTEM INPUT */ /* OUTPUT: PRINTER */ /* OUTPUT: PRINTER */ /</stdio.h></pre> | ver Explorer (2: Todbox) (2: Macro Explorer ) Dynamic Help) |  |  |  |  |  |  |  |
|                                                                                                    | 2                                                           |  |  |  |  |  |  |  |
| Show output from: PL/I to C translator • 0 4 2 3 2 2 1                                                                                                    |                                                             |  |  |  |  |  |  |  |
| total memory used = 42444 bytes                                                                                                    |                                                             |  |  |  |  |  |  |  |
| CONVERSION COMPLETED SUCCESSFULLY                                                                                                    |                                                             |  |  |  |  |  |  |  |
| 🔂 Code Definition Window (200 Cal Browser 🔄 Output 💽 Prinding Checkins 🗐 Find Results 1 🚓 Find Symbol Results                                                                                                    |                                                             |  |  |  |  |  |  |  |
| Ready Ln1 Col1 Ch1                                                                                                    | INS                                                         |  |  |  |  |  |  |  |
| 🛃 Start 🚽 🖓 😳 🕐 📱 Window 📄 5 Wind + 😒 9 Mirr + 🐼 9 Inter + 🐼 PLIC 🔮 Docome 🦉 Adobe A 🎲 Scogit/Sz 🛛 🦿 🖗 🖗 😵 😧 Norton 😔 🖉 🖓                                                                                                    | 2:32 PM                                                     |  |  |  |  |  |  |  |

## Support Team

Micro-Processor Services Inc.